## Bruksanvisning Oslofjord App

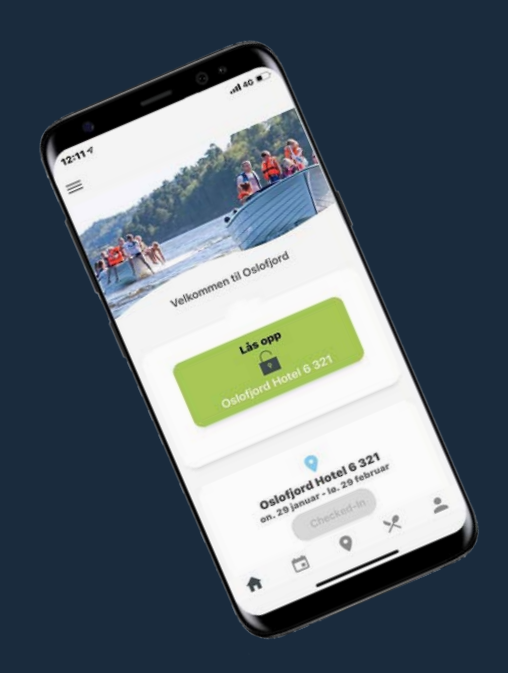

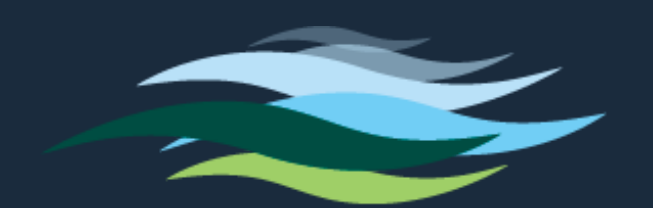

OS OF OR

Oslofjord app fungerer for både Apple- og Androidtelefoner. Gå til din appbutikk, App Store eller Google Play, og søk etter "Oslofjord". Velg appen som ser slik ut:

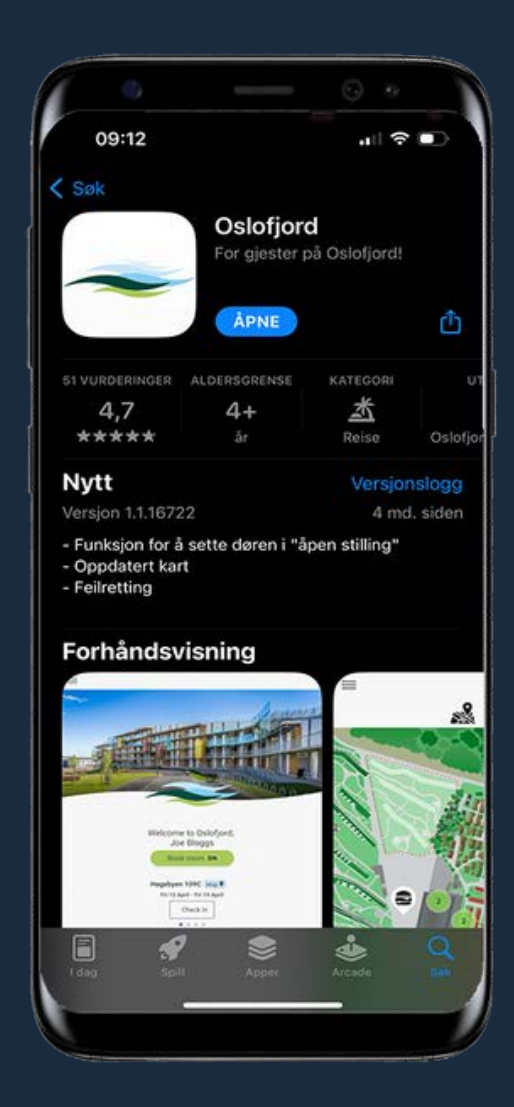

## Når du har lastet ned appen må du logge deg inn. Dette gjøres ved å skrive inn ditt telefonnummer og deretter verifiseringskoden som du får på SMS.

Etter innlogging kommer du til denne skjermen. Ikonene helt nederst er appens meny. Fra høyre finner du hjemknappen, kalender med oversikt over arrangementer, kart over området, spisesteder med tilhørende informasjon og åpningstider, og til slutt oversikt over andre servicetilbud med tilhørende åpningstider.

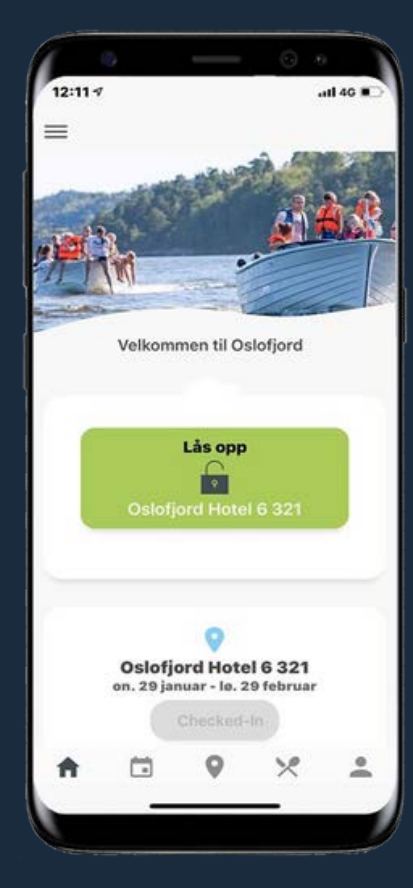

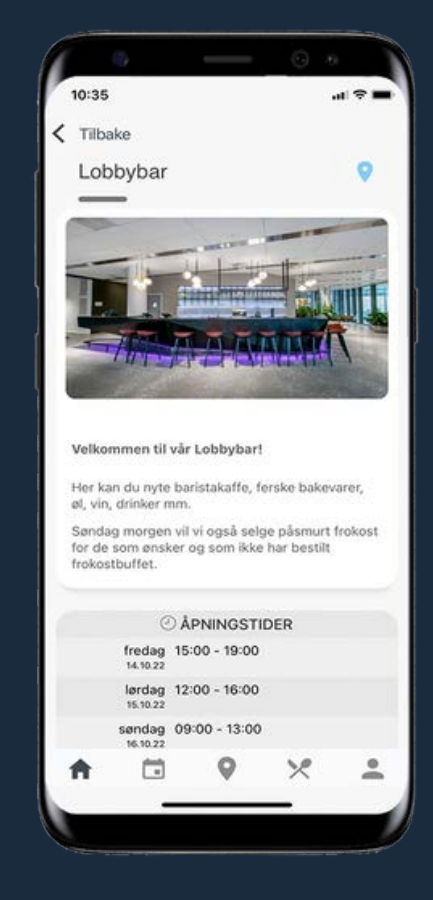

For å låse opp rommet med appen må du holde baksiden av telefonen inn mot sensoren over dørhåndtaket og trykke på den grønne knappen. Fortsett å holde telefonen inntil sensoren, det kan ta opptil 8 sekunder før du hører et klikk. Da vil sensoren lyse grønt og døren er åpen.

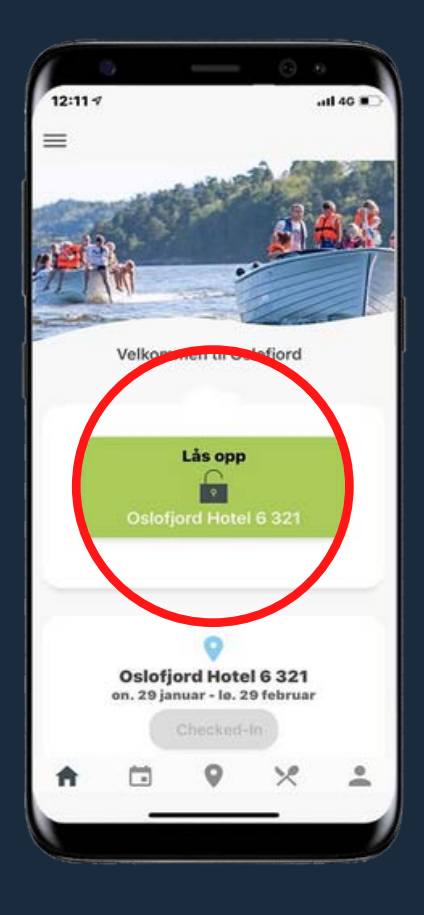

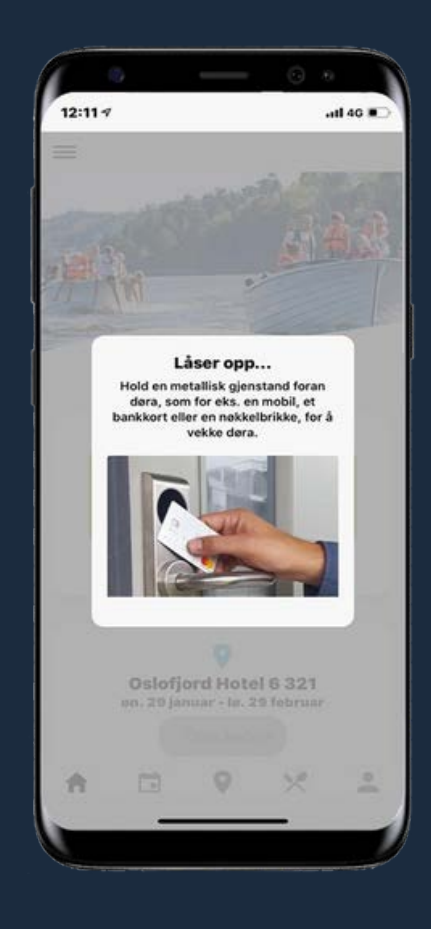

Du finner områdekartet ved å trykke på kartikonet nederst i appen. Kartet viser hele området og lokasjonen til ulike service- og mattilbud. For å vise din posisjon på området, trykk på den blå knappen.

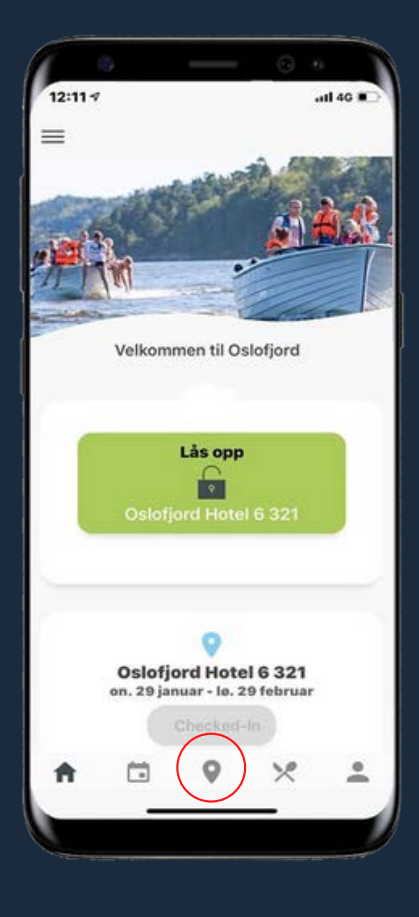

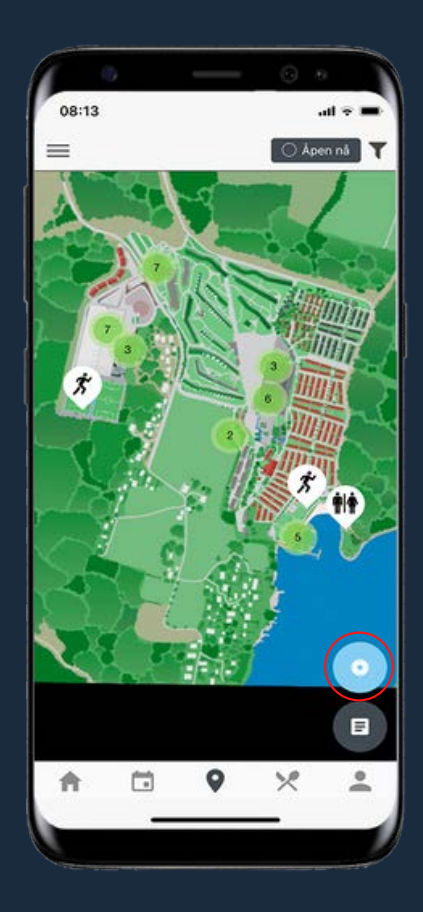

I appen kan du også finne informasjon knyttet direkte til din bruker, utfyllende informasjon om parkering, viktige telefonnumre og mye mer. Trykk på de tre strekene øverst i høyre hjørne for å få opp denne menyen.

![](_page_5_Picture_1.jpeg)

SP